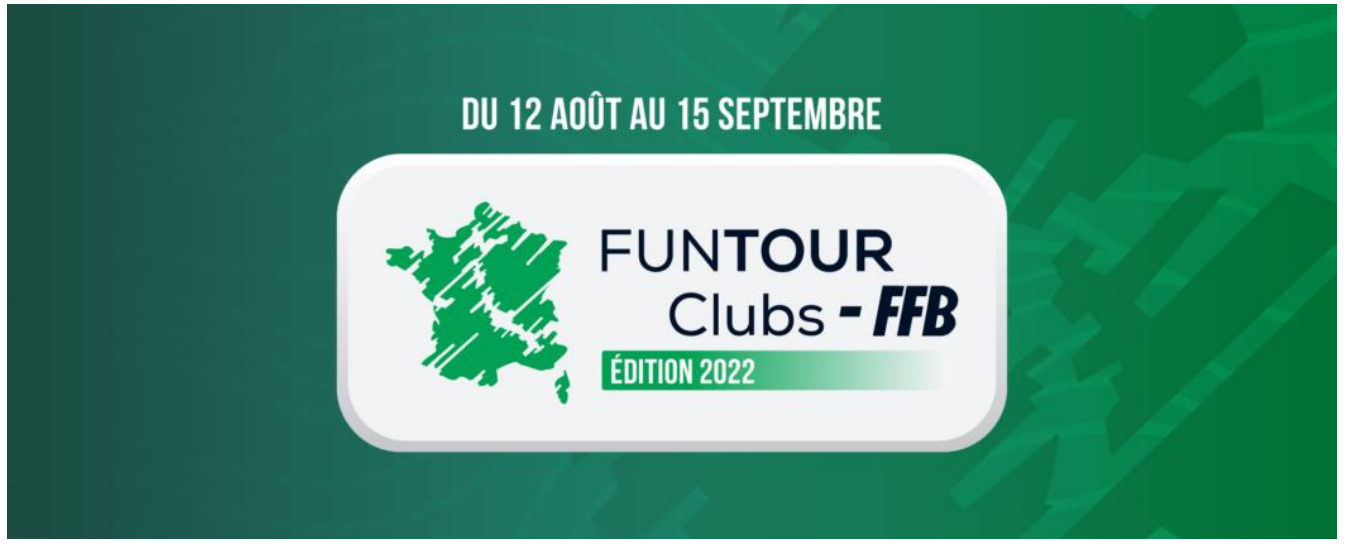

# **PROCEDURE D'INSCRIPTION AU FUNTOUR**

### **Prérequis**

## Fusionnez votre compte Funbridge sur l'espace licencié.

**SI VOUS POSSEDEZ UN COMPTE FUNBRIDGE** : Il vous suffit tout simplement d'associer vos deux comptes (FFB et Funbridge) en cliquant sur le bouton « **Connecter mon compte Funbridge** » depuis votre profil dans votre espace licencié.

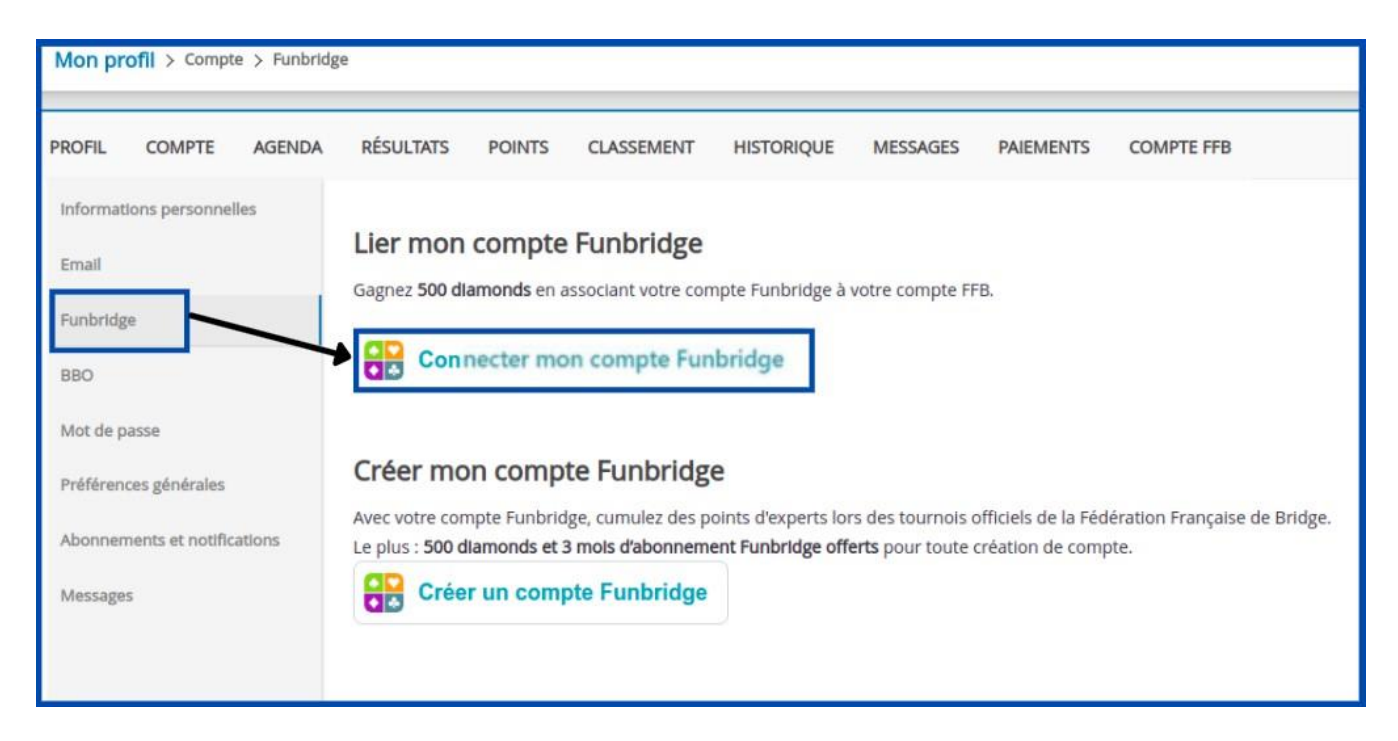

Une nouvelle fenêtre s'ouvrira : saisissez simplement **vos identifiants Funbridge** (pseudonyme et mot de passe) puis cliquez sur « **Se connecter** ».

SI VOUS NE POSSEDEZ PAS DE COMPTE FUNBRIDGE : C'est l'occasion parfaite d'en créer un. Rendezvous dans votre profil depuis votre espace licencié et cliquer sur le bouton « Créer un compte Funbridge ».

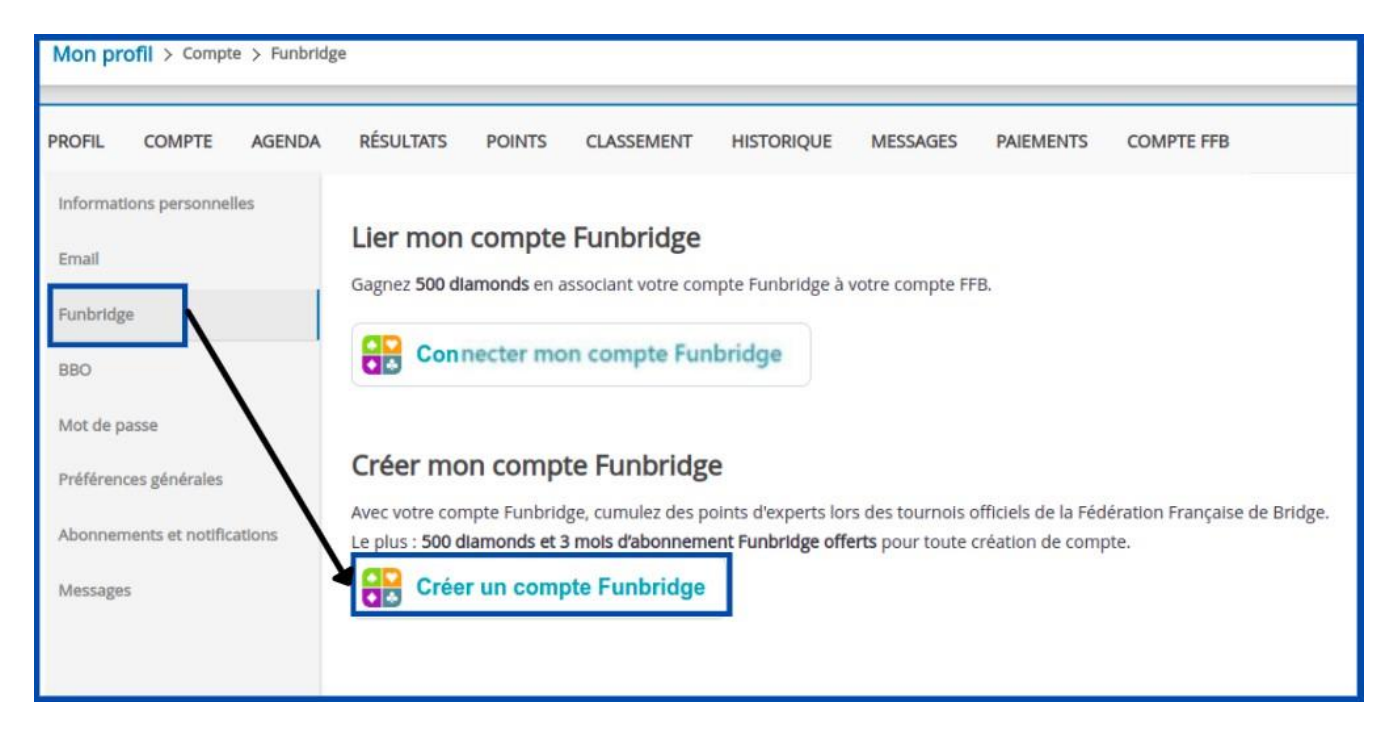

Une nouvelle fenêtre s'ouvrira :

- Modifier votre **pseudonyme** si vous le souhaitez (pas défaut, ce sera votre prénom et votre nom)
- - Choisissez un mot de passe
- - Puis valider en cliquant sur « Créer »

**Important :** Votre pseudonyme et votre mot de passe seront **vos identifiants de connexion** vous permettant de vous connecter sur l'application Funbridge depuis n'importe quel appareil (ordinateur, smartphone, tablette).

## Compte FFB

Vous avez deux options : soit chaque jouer paie sa part de l'inscription, soit le joueur qui procède à l'inscription (le capitaine) paie les droits de table pour toute l'équipe. Dans tous les cas il faut vous assurer que le ou les comptes FFB soient suffisamment alimentés (procédure détaillée à la fin de ce document).

### **Procédure d'inscription**

Pour inscrire votre équipe, rendez-vous dans votre espace licencié puis cliquez sur « **Compétitions** » et, dans le fil d'Ariane en haut de page choisissez l'entité « **FFB** » et cliquez sur « **Inscription** » à droite de la division concernée ou utilisez les liens directs suivante :

Fun tour – Club FFB Excellence : <u>https://licencie.ffbridge.fr/#/competitions/7394/organizations/1/inscription/manual</u>

Fun tour – Club FFB Honneur : <u>https://licencie.ffbridge.fr/#/competitions/7395/organizations/1/inscription/manual</u>

Fun tour – Club FFB Promotion : <u>https://licencie.ffbridge.fr/#/competitions/7396/organizations/1/inscription/manual</u>

Puis vous allez devoir inscrire les joueurs de l'équipe un par un. Renseignez le capitaine en premier, ce sera son club de licence qui sera pris en compte.

| Compétitions > Saison 2020/2021 > 0000000 - FFB 🔹 > Funtour club - FFB Excellence > Inscription > Manuelle |                    |                |                             |    |  |  |
|----------------------------------------------------------------------------------------------------|--------------------|----------------|-----------------------------|----|--|--|
|                                                                                                    |                    |                |                             |    |  |  |
| INFORMATION                                                                                                | INSCRIPTION        | PE/PP DU STADE |                             |    |  |  |
|                                                                                                    |                    |                |                             |    |  |  |
| Classique                                                                                                  | Liste des inscrits |                |                             |    |  |  |
|                                                                                                    |                    |                |                             |    |  |  |
|                                                                                                    |                    |                | Rechercher un joueur        |    |  |  |
|                                                                                                    |                    |                | Saisir le numéro de licence | 0, |  |  |
|                                                                                                    |                    |                |                             |    |  |  |
|                                                                                                    |                    |                |                             |    |  |  |
|                                                                                                    |                    |                |                             |    |  |  |

Vous pouvez inscrire les joueurs par leur numéro de licence FFB (à privilégier) ou en saisissant leurs nom et prénom (attention aux homonymes !).

Une fois que vous avez sélectionné un joueur, cliquez sur « **Ajouter ce joueur à l'équipe** » et recommencez pour tous les joueurs de l'équipe et cliquez sur « **Valider l'équipe** » pour enregistrer l'équipe.

Le paiement est alors effectué automatiquement (cochez la case adéquate si vous payez pour l'ensemble de l'équipe).

Si un ou plusieurs joueurs ne l'équipe ne sont pas inscrits sur Funbridge ou n'ont pas renseigné leur n° de licence ils sont signalés comme indiqué sur cet écran :

| ssique Liste                                                                      | des inscrits                                                                                                    |                                                                                                    |                                                                           |                               |                    |           |                                                                |             |
|-----------------------------------------------------------------------------------|----------------------------------------------------------------------------------------------------|----------------------------------------------------------------------------------------------------|---------------------------------------------------------------------------|-------------------------------|--------------------|-----------|----------------------------------------------------------------|-------------|
|                                                                                   |                                                                                                    | Rechercher un joueur                                                                                                    |                                                                           |                               |                    |           |                                                                |             |
|                                                                                   |                                                                                                    | Saisir le numéro de licence                                                                                                    |                                                                           |                               |                    | Q         |                                                                |             |
| Récapitulatif                                                                     | de l'équipe                                                                                                    |                                                                                                    |                                                                           |                               |                    |           |                                                                |             |
| Nom de l'equi                                                                     | pe                                                                                                    |                                                                                                    | Club d'inscr                                                              | iption de l'éq                | uipe               |           |                                                                |             |
| Julien DE SA                                                                      | NINTE MARIE                                                                                                    |                                                                                                    | FFB                                                                       |                               |                    |           |                                                                |             |
| N° Licence                                                                        | Prénom                                                                                                    | Nom                                                                                                    | IV                                                                        | PE                            | PP                 | Club      | -                                                              | ctions      |
| 01232587 Fun                                                                      | Julien                                                                                                    | DE SAINTE MARIE                                                                                                    | 22                                                                        | 0                             | 0                  | FFB       | Envoyer une invitation pour creer<br>un compte Funbridge (1 an | ī 🔽         |
| 02229088                                                                          | Laurent                                                                                                    | DANZIGER                                                                                                    | 84                                                                        | 211351                        | 738                | Club      | d'abonnement Funbridge offert !)                               | j           |
| 00916116 Fun                                                                      | Claude                                                                                                    | DANZIGER                                                                                                    | 52                                                                        | 106563                        | 41                 | Heris     | son Bridge Club                                                |             |
| 01618612 Fun                                                                      | Karine                                                                                                    | DANZIGER                                                                                                    | 42                                                                        | 28004                         | 9                  | Blue      | Bridge Club                                                    | <b>i</b> 🖂  |
| L'inscription de v<br>client Funbridge.<br>Cliquez sur 🔀 g<br>Tarif : si au moin: | otre équipe ne peut être finalis<br>. Il s'agit des licenciés dont le nu<br>pour envoyer une invitation à cr<br>s la moitié des joueurs de l'équi | e pour la raison suivante : Certains licenciés<br>mèro de licence est suvi de Fun<br>éer un compte Funbridge (1 an d'abonnemer<br>pe sont cadet ou junior, l'inscription est offer | n'ont pas de comptes<br>nt Funbridge offert !)<br>te et sera recréditée s | Funbridge co<br>sur le compte | onnus ou r<br>FFB. | n'ont pas | renseigné leur numéro de licence da                            | ns leur esp |
|                                                                                   |                                                                                                    | Choix du                                                                                                    | groupe                                                                    |                               |                    |           |                                                                |             |
|                                                                                   |                                                                                                    |                                                                                                    |                                                                           |                               |                    |           |                                                                |             |

Il faut régler le problème (au besoin en envoyant une invitation au(x) joueur(s) concernés avant de renouveler la procédure d'inscription.

Sinon, il ne vous reste plus qu'à cliquer sur « *Inscrire l'équipe* ». Tous les joueurs de l'équipe recevront alors un email de confirmation d'inscription.

### La date limite d'inscription est fixée au 8 août.

Si vous rencontrez un problème lors de l'inscription contactez <u>assistance@ffbridge.fr</u> ou appelez le 01.55.57.38.00.

# **CREDITER SON COMPTE FFB**

## Présentation

Ce tutoriel explique comment s'inscrire depuis votre espace licencié à un tournoi organisé par votre club (ou un autre) sur FunBridge.

Depuis votre espace licencié il faut cliquer sur « Inscriptions tournois clubs » pour accéder au module d'inscription :

Sur votre ordinateur :

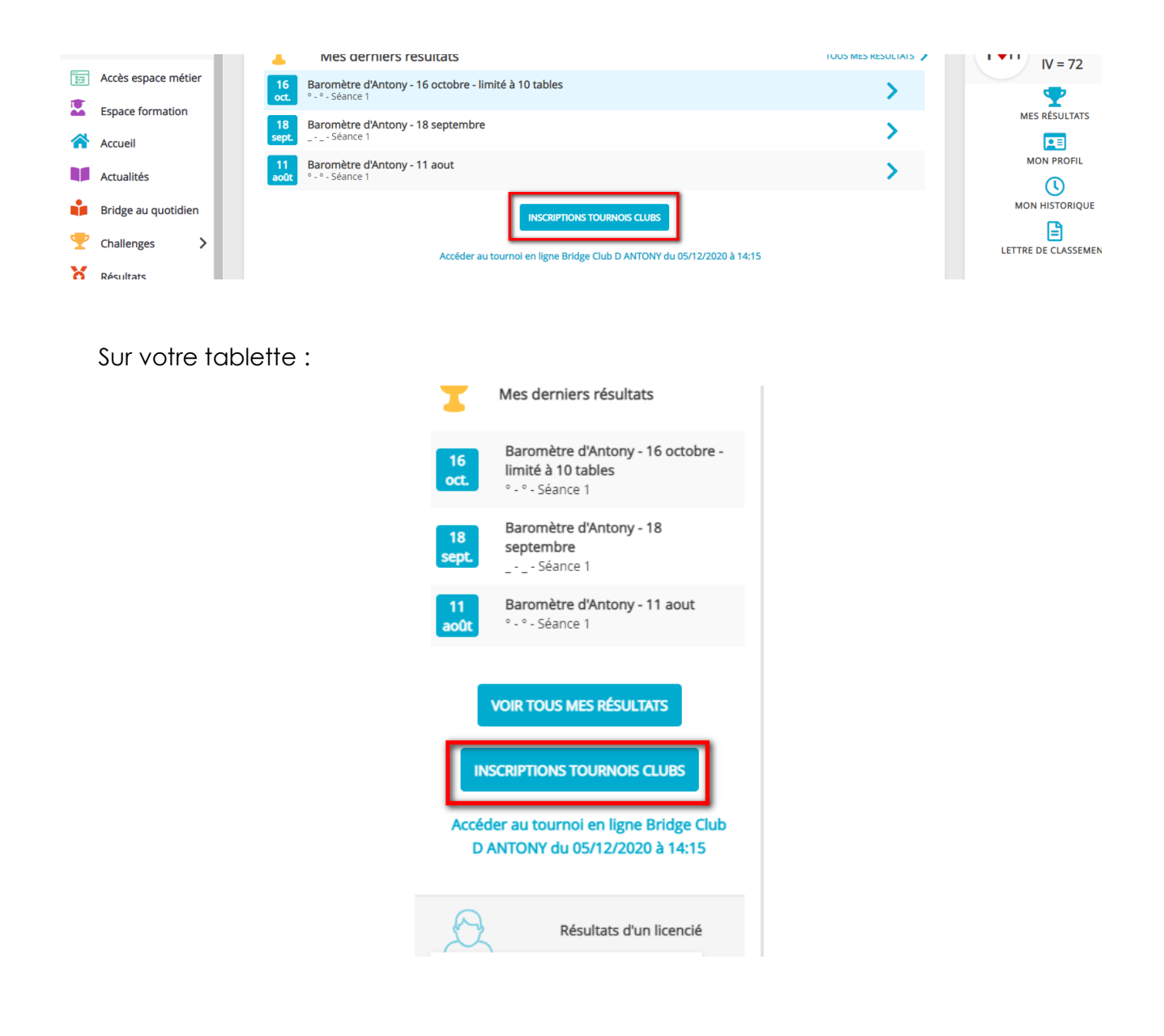

## ECRAN D'INSCRIPTIONS AUX TOURNOIS DE VOTRE CLUB

| ueil > Inscriptions Tournois          |                     |                                |                                |         |                 |
|---------------------------------------|---------------------|--------------------------------|--------------------------------|---------|-----------------|
| DESTINGTION DE MON COMPTE             | 2849) est de : 0.00 | crédits                        |                                |         |                 |
| Nes inscriptions : 2                  |                     |                                |                                |         |                 |
| Date Heure Club                       |                     |                                |                                |         | Montant         |
| 05/12/2020 14:15 Bridge Club D ANTONY |                     | Voir les participants          | Accéder au tournoi             |         | 0.00            |
| ridge Club D ANTONY 4                 |                     |                                |                                |         |                 |
| Date                                  | Heure               | Club                           | Type de tournoi                | Montant |                 |
| 05/12/2020                            | 14:15               | Bridge Club D ANTONY (3900001) | Tournoi par paires Real Bridge | 3.00    | Déjà inscrit(e) |
| 06/12/2020                            | 14:15               | Bridge Club D ANTONY (3900001) | Tournoi par paires Real Bridge | 3.00    | INSCRIPTION     |
|                                       |                     |                                |                                |         |                 |
|                                       |                     |                                |                                |         |                 |

- 1 Cliquez sur « détails et alimentation de mon compte » pour voir les crédits disponibles et en racheter si nécessaire.
- 2 Vous trouvez ici la liste des tournois auxquels vous êtes déjà inscrits.
- 3 Dans ce champ de recherche vous pouvez trouver la liste des tournois prévus par un club.
- 4 Ici sont listés les prochains tournois organisés par votre club.

## **DETAILS ET ALIMENTATION DE VOTRE COMPTE**

Cliquez sur « détails et alimentation de mon compte »

| Mon profil > compte FFB > Historique des transactions |                         |                                      |                               |
|-------------------------------------------------------|-------------------------|--------------------------------------|-------------------------------|
| PROFIL COMPTE AGENDA RÉSULTATS POINTS C               | LASSEMENT HISTORIQUE ME | SSAGES PAIEMENTS COMPTE FFB          |                               |
| Solde de votre compte FFB : 0 crédits 1               |                         |                                      |                               |
| J'alimente mon compte<br>20€ 50€ 100€ AUTRE MONTANT   | 2                       |                                      |                               |
| Historiques des mouvements                            |                         |                                      |                               |
| Date                                                  | Libellé                 |                                      | Montant                       |
| lundi 30 novembre 2020 15:33                          | Inscription équipe      | au tournoi RPA du 2020-12-05 à 14:15 | 0.00                          |
| Affichage de 1 ligne(s) sur 1                         |                         |                                      | Nbr de lignes par page : 10 💌 |

L'écran sur lequel vous arrivez vous permet de connaitre le nombre de crédits que vous avez sur votre compte (un crédit =  $1 \in$ ) (1), d'alimenter votre compte (2) et de connaitre l'historique des mouvements (3).

#### 1- Acheter des crédits

Cliquez sur un des « montants proposés ou sur « Autre montant ».

| J'alimente mon compte |     |      |               |  |  |  |  |  |  |
|-----------------------|-----|------|---------------|--|--|--|--|--|--|
| 20€                   | 50€ | 100€ | AUTRE MONTANT |  |  |  |  |  |  |
|                       |     |      |               |  |  |  |  |  |  |

Si besoin renseignez le montant souhaité et cliquez sur continuer.

| J'alimente mon compte |           |         |  |  |  |  |
|-----------------------|-----------|---------|--|--|--|--|
| Autre montant :       |           |         |  |  |  |  |
| 0≑                    | CONTINUER | ANNULER |  |  |  |  |

Un message vous informe que vous allez être redirigé vers la plateforme de paiement.

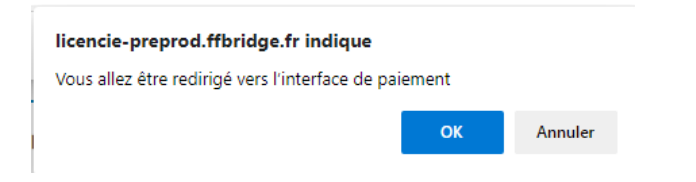

Cliquez sur « OK » pour y accéder.

Vous arrivez sur la plateforme de paiement (sécurisée) du Crédit Mutuel

| Commerçant FF   Référence 67   Montant 50 | B (2857349)<br>55<br>EUR |                                                                                                    |
|-------------------------------------------|--------------------------|----------------------------------------------------------------------------------------------------|
| Référence 67<br>Montant 50                | 55<br>EUR                | HONAROO                                                                                                    |
| Montant 50                                | EUR                      |                                                                                                    |
|                                           |                          |                                                                                                    |
|                                           |                          | Montant de la transaction : 50 EUR                                                                                                    |
| Sécurité de vos donnée                    | oundername et la         | Numéro de carte bancaire     Date d'expiration     Mois V     Année V     Nom du titulaire de la carte     Code de vérification     © Quest-ce ous c'est ?     Valider     X Abandonner     ① Pour annuler votre paiement et retourner sur le site de FFB, cliquez sur le bouton Abandonner. |
|                                           |                          | MasterCard.<br>SecureCode.<br>Barnings                                                                                                    |
|                                           |                          |                                                                                                    |

Complétez les données pour effectuer votre paiement...

#### AL 11/07/22

Une fois le paiement effectué, si besoin cliquez sur le lien afin de revenir sur le site de la FFB.

| Commerçant                          | FFB (2857349)                             |                                                                                                    |                                                                                                    |  |  |  |
|-------------------------------------|-------------------------------------------|----------------------------------------------------------------------------------------------------|----------------------------------------------------------------------------------------------------|--|--|--|
| téférence                           | 6755                                      |                                                                                                    | Ticket récapitulatif                                                                                                    |  |  |  |
| fontant                             | 50 EUR                                    | Votre palement a été effectué                                                                                               |                                                                                                    |  |  |  |
|                                     |                                           | FFB en a été informé.                                                                                                    |                                                                                                    |  |  |  |
| Le CM-CIC gara<br>sécurité de vos d | ntit la confidentialité et la<br>tonnées. |                                                                                                    | Imprimer un accusé d'enregistrement                                                                                                    |  |  |  |
|                                     |                                           | Type de la transaction                                                                                                    | CB                                                                                                    |  |  |  |
|                                     |                                           | Montant de la transaction                                                                                                   | 50 EUR                                                                                                    |  |  |  |
|                                     |                                           | Date de la transaction                                                                                                    | Le 30 Novembre 2020 à 17h25 (UTC+01:00)                                                                                                    |  |  |  |
|                                     |                                           | Numéro de la carte                                                                                                    | 0000 01XX XXXX XXXX                                                                                                    |  |  |  |
|                                     |                                           | Réseau de la carte                                                                                                    | VISA                                                                                                    |  |  |  |
|                                     |                                           | Numéro d'autorisation                                                                                                    | 000000                                                                                                    |  |  |  |
|                                     |                                           | Numéro de terminal                                                                                                    | 2857349                                                                                                    |  |  |  |
|                                     |                                           | Fenders d'aide affichés sur le s affichés sur le s paiement qui vi padoucion, la v paiement à été Réponse : Code retour : ; | au developgement du CDI de confirmation des patiements. Non<br>monte de productions<br>de la confirmation de la confirmación de la confirmación de<br>anciente confirmación de activitado de la contracta de<br>anciente confirmación de activitado de la contracta de<br>activitado de la confirmación de la contracta de la contracta<br>activitado de la confirmación de la contracta de la contracta<br>activitado de la confirmación de la contracta de la contracta<br>activitado de la confirmación de la contracta de la contracta<br>activitado de la contracta de la contracta de la contracta<br>activitado de la contracta de la contracta de la contracta<br>activitado de la contracta de la contracta de la contracta de la contracta<br>activitada de la contracta de la contracta de la contracta de la contracta<br>activitada de la contracta de la contracta de la contracta de la contracta<br>activitada de la contracta de la contracta de la contracta de la contracta<br>activitada de la contracta de la contracta de la contracta de la contracta<br>activitada de la contracta de la contracta de la contracta de la contracta<br>activitada de la contracta de la contracta de la contracta de la contracta<br>activitada de la contracta de la contracta de la contracta de la contracta de la contracta de la contracta<br>activitada de la contracta de la contracta de la contracta de la contracta de la contracta de la contracta de la contracta de<br>la contracta de la contracta de la contracta de la contracta de la contracta de la contracta de la contracta de<br>la contracta de la contracta de la contracta de la contracta de la contracta de la contracta de la contracta de<br>la contracta de la contracta de |  |  |  |
|                                     |                                           | ⑦ Cliquer ici pour revenir à la société                                                                                     | FF8                                                                                                    |  |  |  |

Vous pouvez alors vérifier que, dans l'historique de votre compte votre achat de crédits a bien été pris en compte :

| Historiques des mouvements   |                             |         |       |  |  |  |
|------------------------------|-----------------------------|---------|-------|--|--|--|
| Date                         | Libellé                     | Montant |       |  |  |  |
| lundi 30 novembre 2020 17:25 | Alimentation du compte (CB) |         | 50.00 |  |  |  |